# УПАТСТВО ЗА ПЛАЌАЊЕ ПО ЕЛЕКТРОНСКИ ПАТ

Со ова упатство можете брзо и лесно да ги платите вашите даночни обврски за имотен данок, данок на промет, данок на наследство и подарок, како и комуналната такса за фирмарина преку платформата <u>edanoci.mk</u>.

#### Начини за плаќање:

#### 1. Со скенирање на QR код:

На секое решение е отпечатен QR код. Со негово скенирање со мобилен телефон, автоматски ќе се пренасочите кон порталот за плаќање на <u>edanoci.mk</u>.

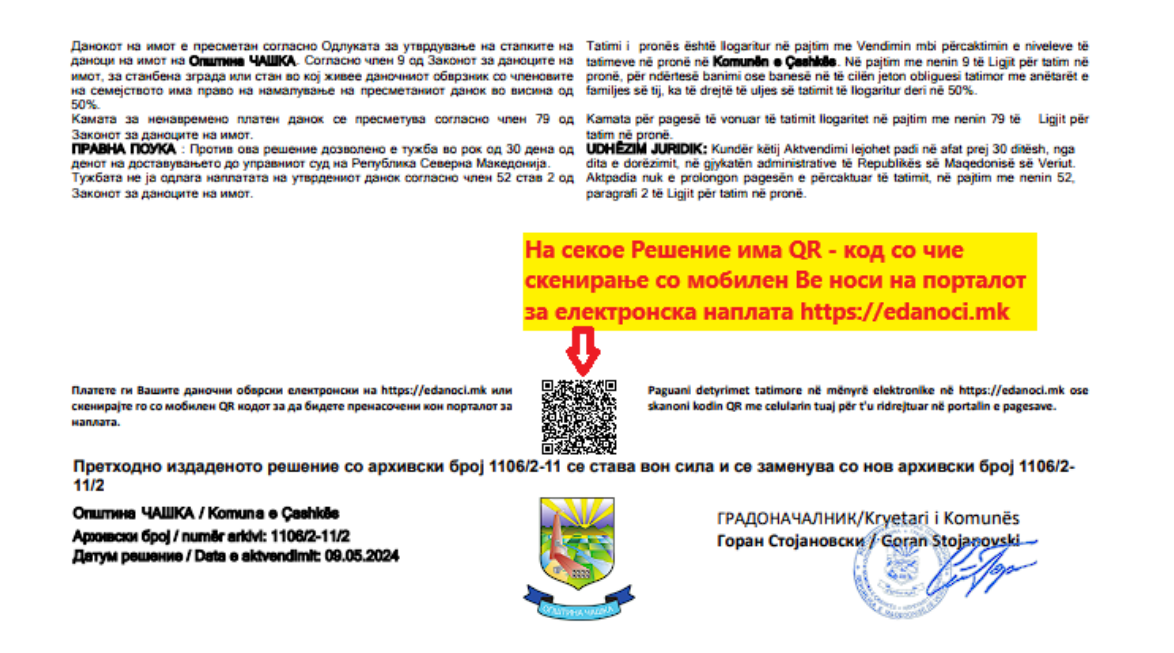

#### 2. Преку директен пристап на платформата:

Внесете го линкот <u>https://edanoci.mk/</u> во вашиот прелистувач. По отворање на платформата, кликнете на опцијата за преглед и плаќање на решение. За да се регистрирате потребен ќе ви биде повикувачкиот број на решението.

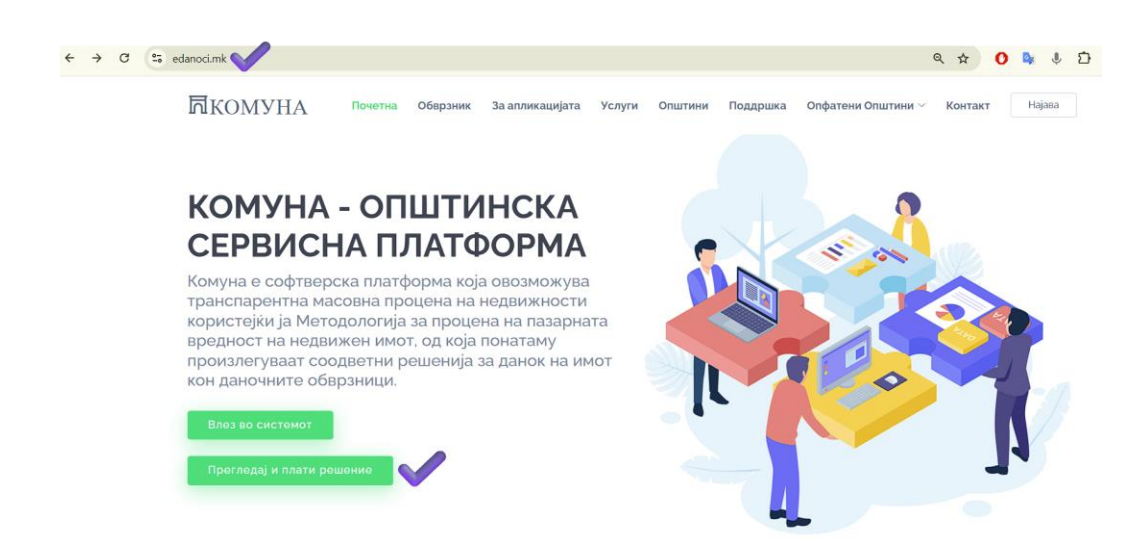

### Опции за уплата:

- Брза уплата без регистрација:

Оваа опција овозможува плаќање без регистрирање. Доволно е да го внесете повикувачкиот број од решението и ЕМБГ или ЕДБС за кого се однесува тоа решение.

# Прегледај и плати ги твоите обврски кон Општината

| НАЈАВА РЕГ                             | ИСТРАЦИЈА                                  | ПРЕГЛЕД/БРЗА НАПЛАТА                       |
|----------------------------------------|--------------------------------------------|--------------------------------------------|
| Внесете ги подато<br>на решението и EN | ците од Ваше <sup>.</sup><br>ИБГ/ЕДБС на о | о решение (повикувачки број<br>обврзникот) |
| Повикувачки број                       | :* 1892393                                 | 487                                        |
|                                        | Локација<br>решениет                       | на повикувачки број во<br>о                |
| ЕМБГ/ЕДБ:*                             | 0812962                                    | 000000                                     |
|                                        | Br                                         | ишете го прикажаниот код                   |
| - 741                                  | 7                                          | 411                                        |
| С Генерира                             | ај нов код                                 |                                            |
| ПРЕБАРАЈ РЕЦ                           | ЛЕНИЕ                                      |                                            |

По верификацијата системот ќе го прикаже решението заедно со статусот за неговата наплата, и доколку истото не е платено, ќе ви даде опција да го платете.

| Комуна - ОСП                      | Што е КОМУНА                   | Придобивки                 | За кого е наменета             |           |
|-----------------------------------|--------------------------------|----------------------------|--------------------------------|-----------|
| СИМНИ РЕШЕНИЕ                     |                                |                            |                                |           |
| ОПШТИНА ГЕВГЕ.<br>ДАНОЧЕН ОБВРЗНИ | ЛИЈА                           |                            |                                |           |
| ОБВРСКА: Данок на                 | имот физички лица              | 1                          |                                |           |
| БРОЈ НА РЕШЕНИЕ:                  | 1892393487                     |                            |                                |           |
| Износ на решение: 1               | I. <b>855 ден.</b> , доспеан д | долг <b>10.264 ден</b> . I | Вкупно за наплата <b>12.11</b> | 9 денари. |
| ΠΠΑΤΕΤΕ ΓΟ ΟΒΑ Ρ                  | ЕШЕНИЕ                         |                            |                                |           |

## - Уплата со регистрација

Ја препорачуваме уплатата со регистрација за подобро искуство и повеќе функционалности кон Вас. За регистрација ќе Ви биде потребна маил адреса за која ќе се креира корисничкиот профил за Вас.

<page-header>

По креирање на корисничкиот профил и негова активација и најава кон платформата, покрај преглед на неплатени обврски и нивна наплата, Ви се пружаат повеќе можности како што се:

- Преглед на Вашите основни податоци.
- Можност за додавање други даночни обврзници во чие име можете да правите преглед и плаќање на обврски.
- Преглед на сите даночни обврски кон општината и неплатените обврски.
- Преглед на имотот, проценетата вредност и издадените решенија.

- Пристап до вашата финансиска картичка и преглед на сите трансакции.
- Поднесување на приговор до Општината.

| 2. ОСНОВНИ ПОДАТОЦИ            | 📜 Преглед на нед                                                 | вижноста која е во Ваша                          | а сопственост |        |              |                   |
|--------------------------------|------------------------------------------------------------------|--------------------------------------------------|---------------|--------|--------------|-------------------|
| 法 ДАНОЧНИ ОБВРЗНИЦИ            | Детален преглед на објектите и земјиштето за одбраниот корисник. |                                                  |               |        |              |                   |
| 👫 ПРЕГЛЕД НА ИМОТ              | Одберете корисник: А                                             | САНИ НЕБИ                                        |               |        |              | *                 |
| 📝 НЕПЛАТЕНИ ОБВРСКИ            |                                                                  |                                                  |               |        |              |                   |
| 🖺 ПРЕГЛЕД НА ИЗДАДЕНИ РЕШЕНИЈА | Општина                                                          | а недвижност за одораниот<br>Катастарска општина | Имотен лист   | Намена | Површина     | Проценка          |
| ПРЕГЛЕД НА ТРАНСАКЦИИ          |                                                                  |                                                  |               |        |              |                   |
| ФИНАНСИСКА КАРТИЧКА            | ТЕТОВО                                                           | ГОЛЕМА РЕЧИЦА                                    | 100393        | Куќа   | 58 m2        | 1.562.869 ден.    |
|                                |                                                                  |                                                  |               |        | Вкупно 58 m2 | Вк.1.562.869 ден. |
| 12 ПРИГОВОРИ                   |                                                                  |                                                  |               |        |              |                   |
| ПОДНЕСИ ЕЛЕКТРОНСКИ БАРАЊА     |                                                                  |                                                  |               |        |              |                   |
| ОДЈАВЕТЕ СЕ ОД ПЛАТФОРМАТА     |                                                                  |                                                  |               |        |              |                   |

По Регистрацијата за да изврши плаќање на даночниот долг треба да одбере неплатени обврски, Општина за која се врши плаќањето, да избере една или повеќе неплатени обврски и да кликне Плати обврска за Општина.

| 💄 основни податоци                                 | Преглед на Вашите доспеани и неплатени обврски      |                            |           |      |  |
|----------------------------------------------------|-----------------------------------------------------|----------------------------|-----------|------|--|
| 🛣 ДАНОЧНИ ОБВРЗНИЦИ                                | Обврските се групирани по Општина                   |                            |           |      |  |
| 🗛 ПРЕГЛЕД НА ИМОТ                                  | Одберете корисник:                                  | СИТЕ КОРИСНИЦИ             |           |      |  |
| 🛛 НЕПЛАТЕНИ ОБВРСКИ                                | Листа на општини каде                               | имате неплатени обврски    |           |      |  |
| ПРЕГЛЕД НА ИЗДАДЕНИ РЕШЕНИЈА ПРЕГЛЕЛ НА ТРАНСАКЦИИ | тетово Центар жупа                                  |                            |           |      |  |
|                                                    | Преглед на сите неплатени обврски за Општина ТЕТОВО |                            |           |      |  |
| \$ ФИНАНСИСКА КАРТИЧКА                             |                                                     | Обврска                    | За година | Лолг |  |
|                                                    | обрэник 🗸                                           |                            |           | дол  |  |
| 🛄 ПРИГОВОРИ                                        | Обрэник                                             |                            |           |      |  |
| ПОДНЕСИ ЕЛЕКТРОНСКИ БАРАЊА                         | АСАНИ НЕБИ                                          | Данок на имот физички лица | 2024      | 781  |  |

По кликнување на Плати обврска за Општина, апликацијата Ве води кон наплата во која напред дава преглед на Данокот и износот кој е одбран да се плати.

| 💄 ОСНОВНИ ПОДАТОЦИ                                                    | в Преглед на вашите доспеани и неплатени обврски |                      |                                                                                                    |  |
|-----------------------------------------------------------------------|--------------------------------------------------|----------------------|----------------------------------------------------------------------------------------------------|--|
| אַ ДАНОЧНИ ОБВРЗНИЦИ<br>אין לא אין אין אין אין אין אין אין אין אין אי |                                                  |                      |                                                                                                    |  |
| 📭 ПРЕГЛЕД НА ИМОТ                                                     | Одберете корисник: СИТЕ КОРИСНИЦИ                |                      |                                                                                                    |  |
|                                                                       | Листа на општини каде имате неплатени обврски    |                      |                                                                                                    |  |
| О ПРЕГЛЕД НА ИЗДАДЕНИ РЕШЕНИЈА                                        | тетово Центар жупа                               |                      |                                                                                                    |  |
| ПРЕГЛЕД НА ТРАНСАКЦИИ                                                 | Преглед на сите неплате                          | ени обврски за Општи | на ТЕТОВО                                                                                                    |  |
| ФИНАНСИСКА КАРТИЧКА                                                   | Обврзник                                         | Обврска              | Terán en sáran en Denem TETODO                                                                               |  |
| 👔 ПРИГОВОРИ                                                           |                                                  |                      | Плакање на ооврски кон општина ТЕТОВО                                                                        |  |
|                                                                       | АСАНИ НЕБИ                                       |                      | Одбрани обврски за плаќање                                                                                   |  |
|                                                                       |                                                  |                      | Листа на обврски:<br>1. Данок на имот физички лица за АСАНИ НЕБИ -Долг по решение за 2024 година, со износ о |  |
|                                                                       | ПЛАТИ ОБВРСКИ ЗА ОПШТИН                          | НА ТЕТОВО            | 781 денари                                                                                                   |  |
| АВЕТЕ СЕ ОД ПЛАТФОРМАТА                                               |                                                  |                      | Вкупно за наплата 795 денари.                                                                                |  |
|                                                                       |                                                  |                      | *За оваа електронска трансакција пресметана е провизија во износ од 14<br>денари.                            |  |
| TILL THINK TOCTUBAP 202                                               | 24 - NOWFTA - MABER                              | пико доо скопје      |                                                                                                    |  |
|                                                                       |                                                  |                      | E-mail адреса:* slave.trpeski@gmail.com                                                                      |  |
|                                                                       |                                                  |                      | ПРОДОЛЖИ КОН НАПЛАТА ОТКАЖИ                                                                                  |  |
|                                                                       |                                                  |                      |                                                                                                    |  |

По изборот на Продолжи кон наплата апликацијата Ве води кон Виртуалниот Пос терминал во кој мора да се внесат: Име и Презиме, Број на Картичка, CVV2/CVC2 кодот, Како и Рок на важност на картичката. Со кликнување на Потврди апликацијата ги Проверува податоците и се извршува електронската уплата.

|                     | <b>Безбедна форма</b><br>Податоците се доверливи |
|---------------------|--------------------------------------------------|
| Податоци за платежн | а картичка                                       |
| Име и презиме       |                                                  |
| Број на картичка    |                                                  |
| CVV2/CVC2           |                                                  |
| Рок на важност      | 01 🗸 / 2024 🗸 🗸                                  |
| Износ:              | 795 MKD                                          |
| Опис                | Даночни обврски за Општина ТЕ                    |
| Инфо                |                                                  |
|                     | Откажи Потврди                                   |
| SECURE              |                                                  |

Инфо за процесот на плаќање: +389 2 3293 888